## 【ホーム画面】

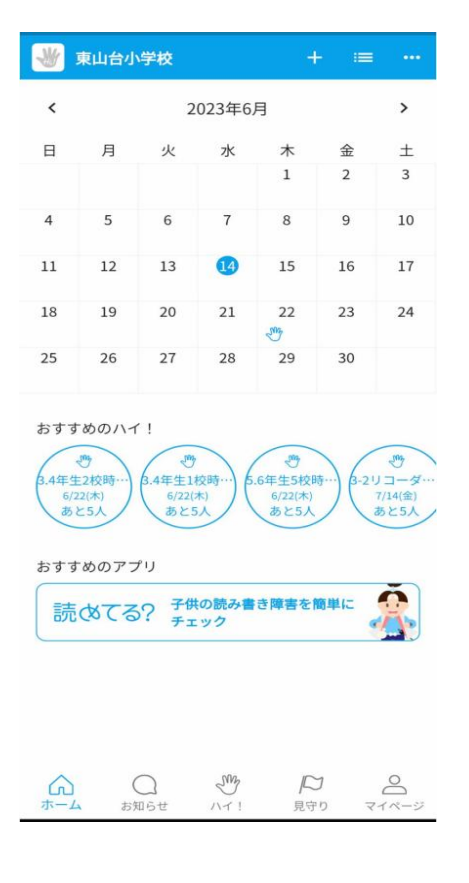

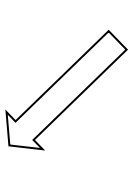

## 【ボランティアを登録する】

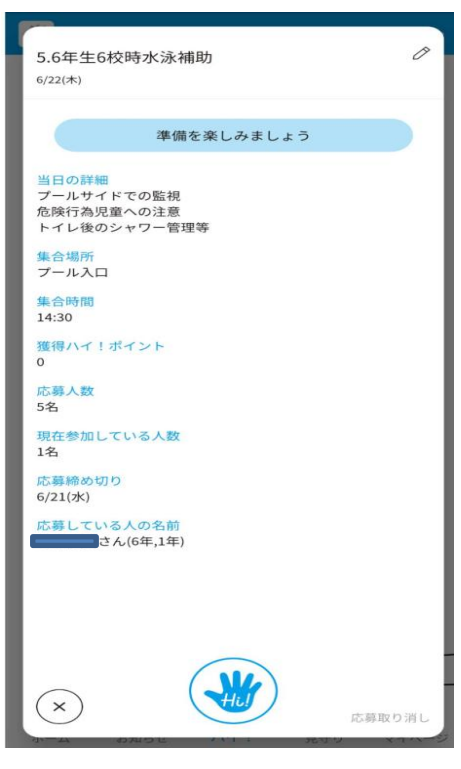

①活動内容を確認 ②下部Hiボタンをタップ

## 【ハイ!画面】

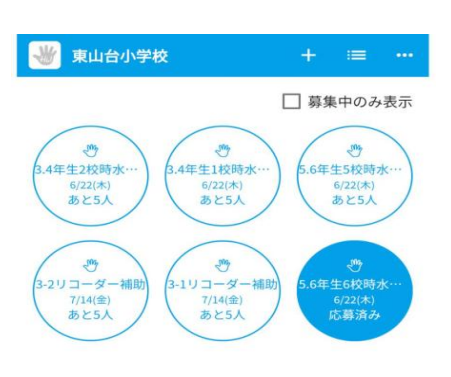

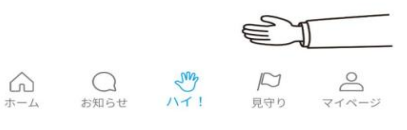

①下部ハイ!ボタンをタップ ②希望のボランティアをタップ

## 【登録を取り消す】

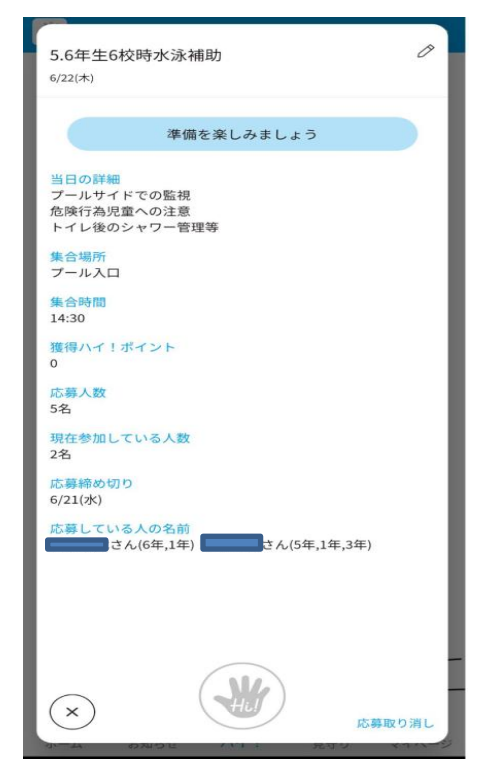

\*間違えた場合や、キャンセルする 場合は右下応募取り消しをタップ